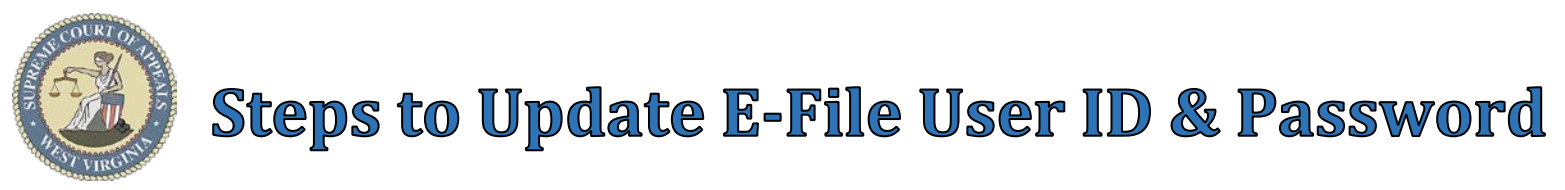

## Steps to update E-File User ID (Password Available)

- 1. Log-in to **WV E-File** URL: <u>https://efile.courtswva.com</u>
- 2. Select Account → Settings
- 3. Update Email Address in **User ID** field.
- 4. Click **Update** button

| Account 🔻 | Support 🔻        |          |         |                    |  |  |  |  |
|-----------|------------------|----------|---------|--------------------|--|--|--|--|
| Change    | Password         |          |         |                    |  |  |  |  |
| Act on E  | Behalf of Attorn | ley      |         |                    |  |  |  |  |
| Settings  | ;<br>(           | 4        |         |                    |  |  |  |  |
| Recurrin  | ng Parties       | ""       |         |                    |  |  |  |  |
| (         | Settings         |          |         |                    |  |  |  |  |
|           |                  |          |         |                    |  |  |  |  |
|           | Account          | Personal | Address | Additional E-Mails |  |  |  |  |
|           | 3                |          |         |                    |  |  |  |  |
| 4         | Update           | Cancel   |         |                    |  |  |  |  |

## **Steps to update E-File User ID** (WV E-File User ID/Email account & Password Unavailable)

Request Email/User ID update to match email address with WV State Bar.

- 1. Email <u>ServiceDesk@courtswv.gov</u> with the following information:
  - o Old Email/User ID
  - o New Email/User ID
  - o Name
  - o Phone Number
- 2. Upon internal verification of WV State Bar email address, the User ID will be updated.
- 3. An email will be sent to the new email address/User ID upon completion.
- 4. Follow steps to reset password.

| <b>8</b> 99                                                                                                    | ⊻ ↑ ↓ ₹                      | <sup>ibc</sup> →                    | Request to | ħ | — |  | × |  |  |  |
|----------------------------------------------------------------------------------------------------|------------------------------|-------------------------------------|------------|---|---|--|---|--|--|--|
| ⊳<br><u>S</u> end                                                                                                    | Fro <u>m</u> ∨<br><u>T</u> o |                                     |            |   |   |  |   |  |  |  |
|                                                                                                    | S <u>u</u> bject             | Request to Update WV E-File User ID |            |   |   |  |   |  |  |  |
| Please update my WV E-File User ID from <u>old@email.com</u> to <u>new@email.com</u> to match my WV State Bar email address. |                              |                                     |            |   |   |  |   |  |  |  |
| Name:<br>Phone:                                                                                                    |                              |                                     |            |   |   |  |   |  |  |  |
| Thank you,<br>Requestor                                                                                                    |                              |                                     |            |   |   |  |   |  |  |  |

## Steps to update E-File Password (WV E-File User ID/Email account Available)

- 1. Navigate to **WV E-File** URL: <u>https://efile.courtswva.com</u>
- 2. Select Forgot your password? <u>Click here!</u> link
- 3. Type User ID (email address)
- 4. Click Reset button
- 5. Temporary Password will be automatically sent to the User ID (email address) from <u>notifications@courtswva.com</u>.
- 6. Log into WV E-File site with the temporary password.

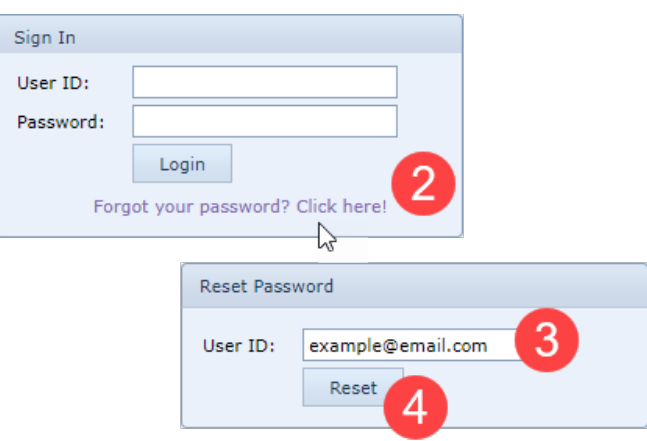